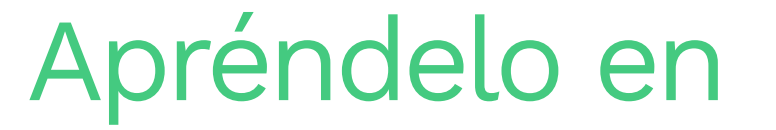

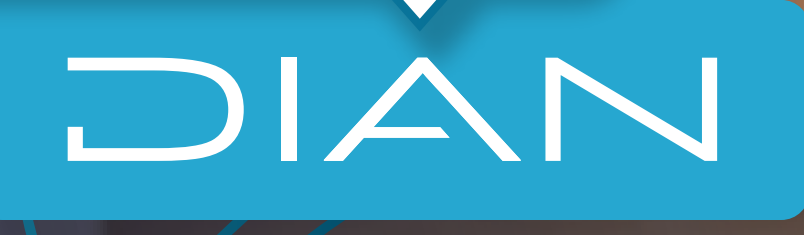

**PASO A PASO** 

Inscripción en el Régimen Simple de Tributación (RST), si cuentas con RU

## Inscripción en el Régimen Simple de Tributación (RST),

si cuentas con RUT

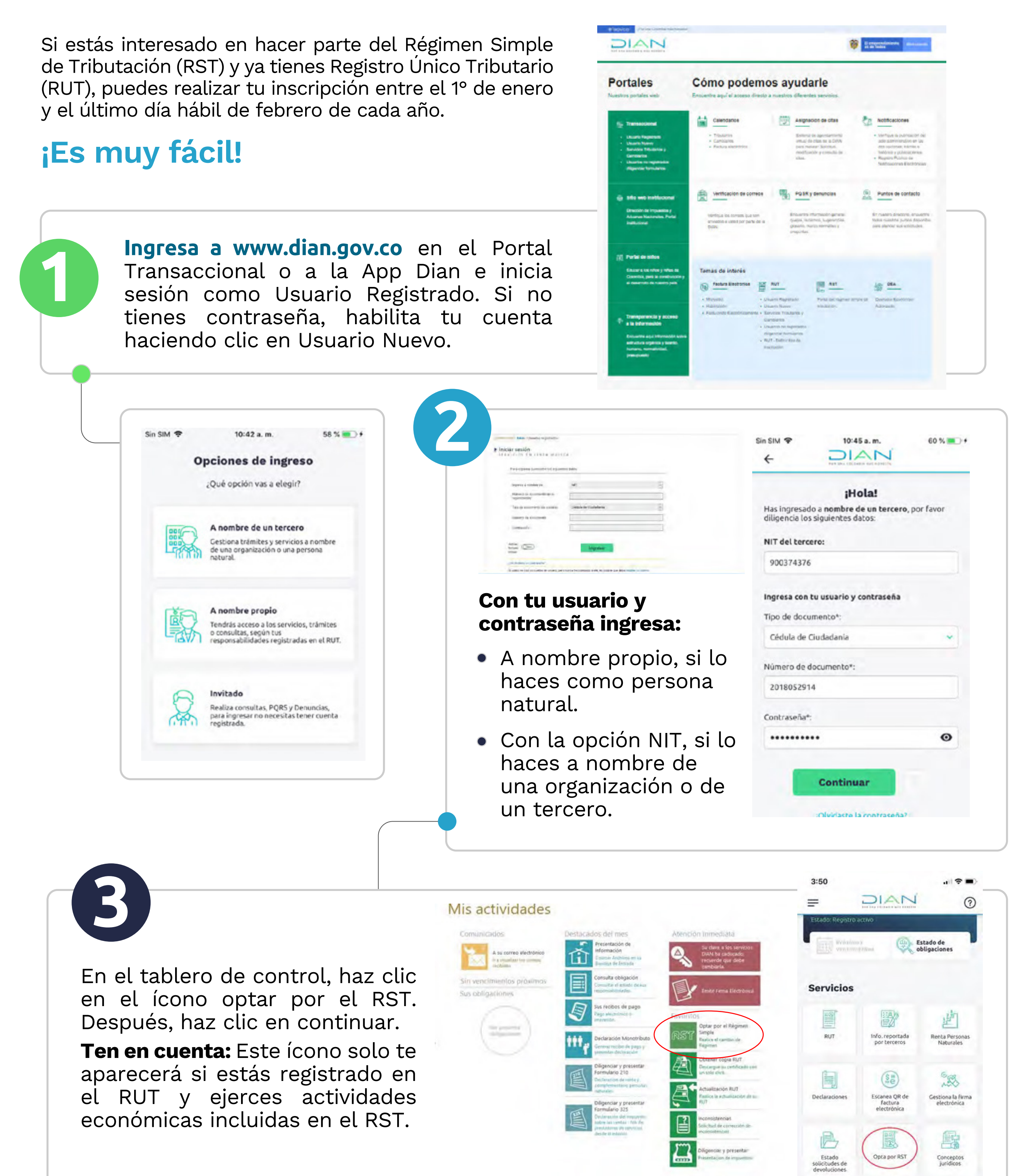

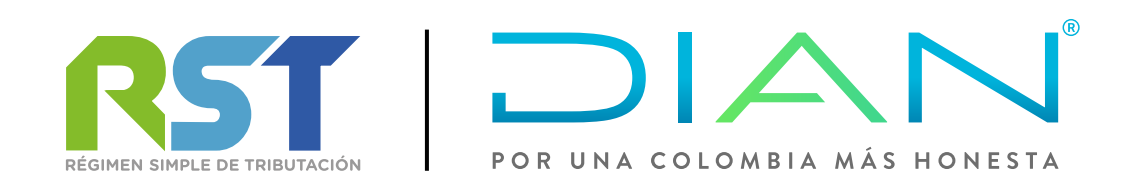

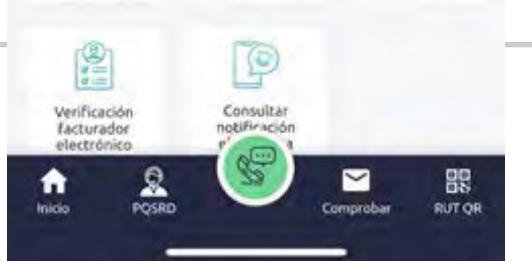

## Inscripción en el Régimen Simple de Tributación (RST), si cuentas con RUT

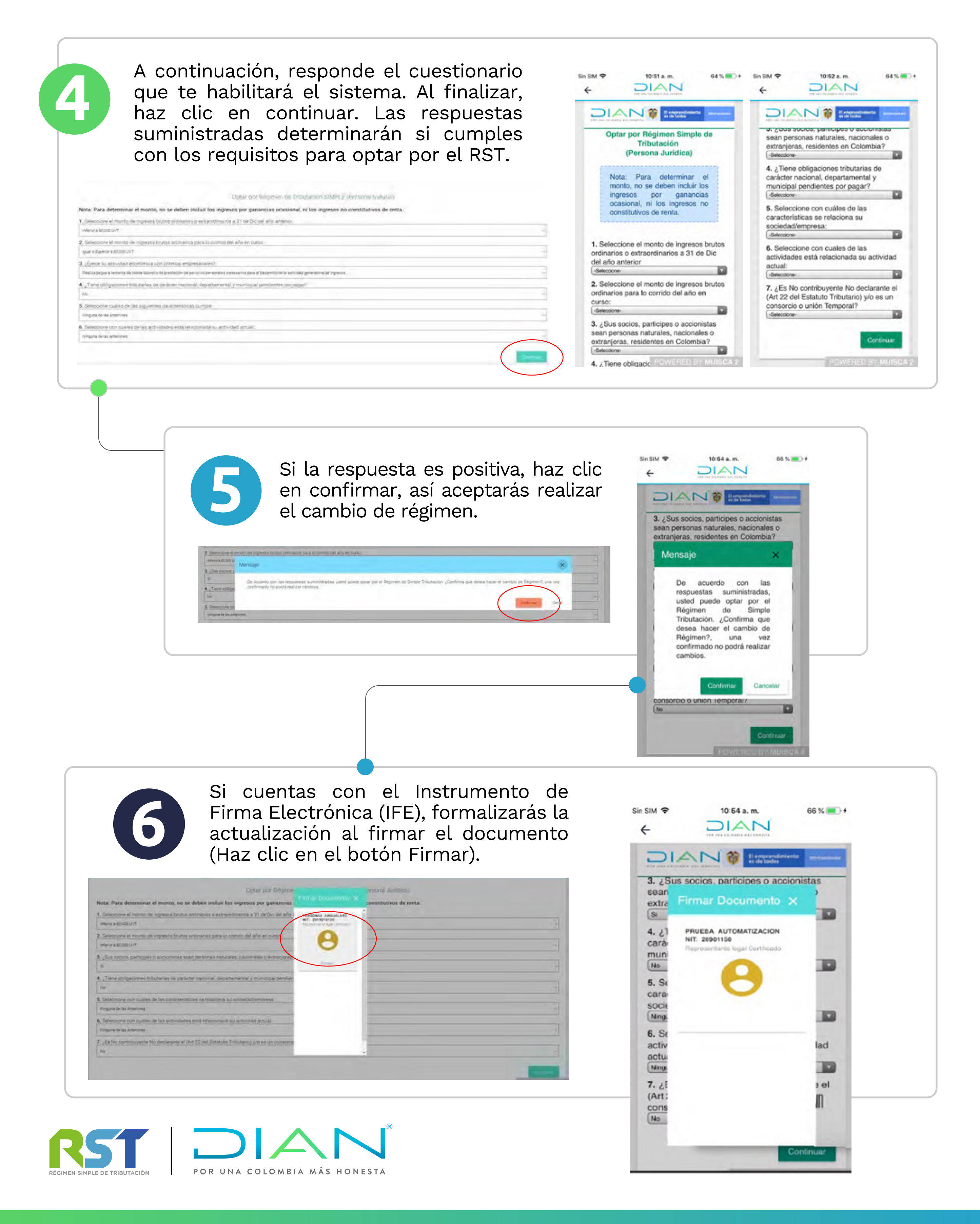

## Inscripción en el Régimen Simple de Tributación (RST), si cuentas con RUT

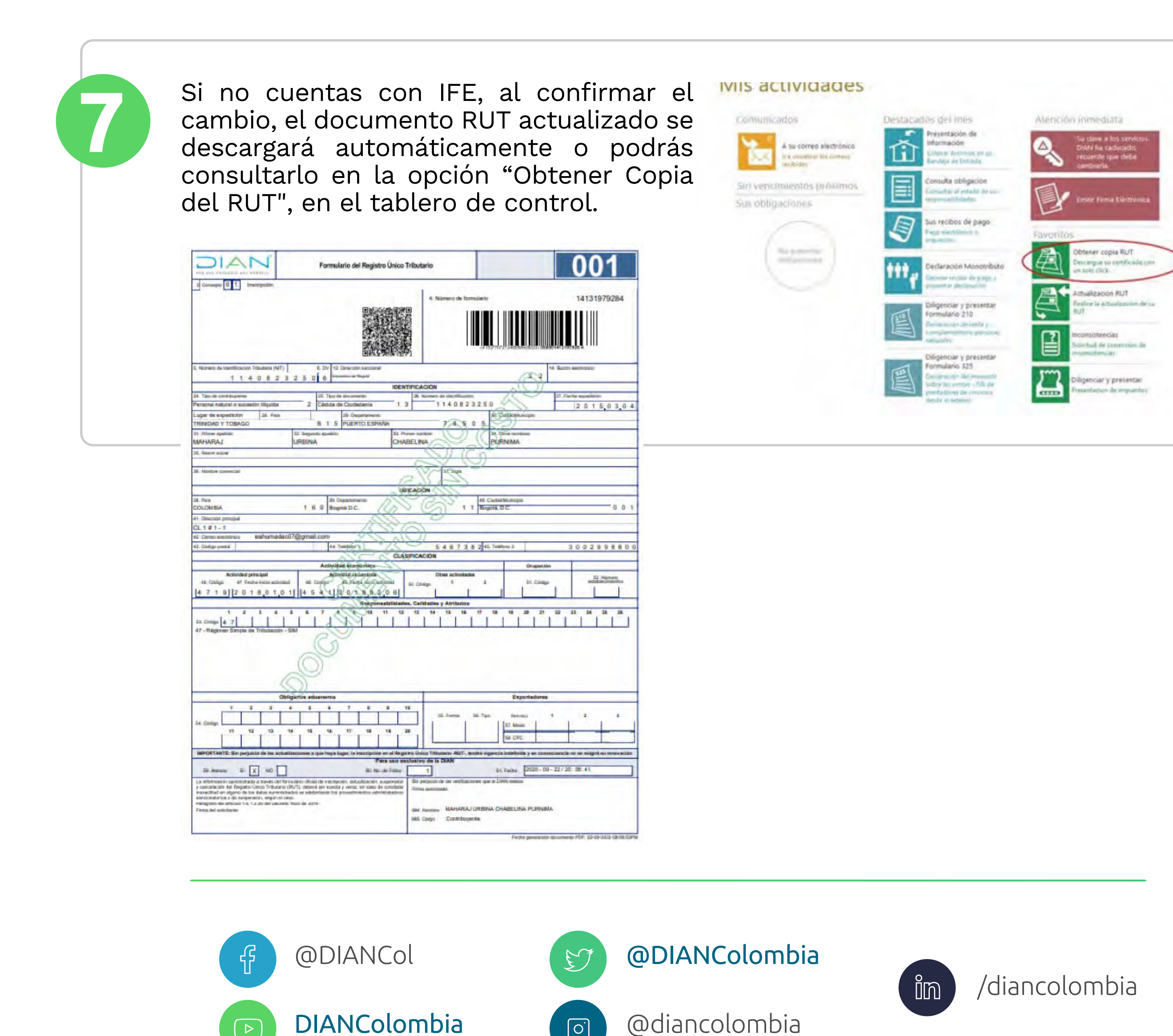

 $\left[ O^{\cdot} \right]$ 

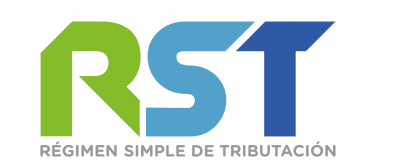

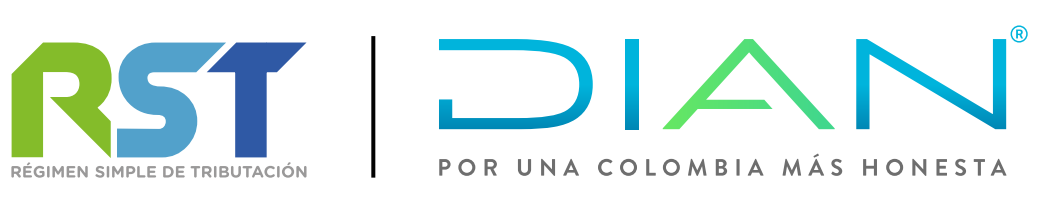